#### Einführung & Setup

# Polar-Geräte mit Carity verbinden (Android)

Diese Anleitung führt Sie Schritt für Schritt durch den Verbindungsprozess Ihres Polar-Geräts mit Carity über die **Polar Flow App** und **Health Connect** 

# 1. Das Verbindungsprinzip verstehen

Polar-Geräte **verbinden sich nicht direkt** mit Carity. Stattdessen erfolgt die Synchronisation über:

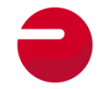

**Polar Flow App**  $\rightarrow$  Erfasst Daten von Ihrem Polar-Gerät.

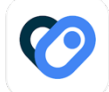

**Health Connect**  $\rightarrow$  Überträgt Daten von Polar Flow zu Carity.

Um eine ordnungsgemäße Synchronisierung sicherzustellen, müssen **alle erforderlichen Berechtigungen und Einstellungen aktiviert sein.** 

Wo finde ich Health Connect: Auf Android 14+ ist Health Connect direkt in die Systemeinstellungen integriert und keine separate App.

Alternativ können Sie direkt über Carity darauf zugreifen: Info  $\rightarrow$  Daten verwalten  $\rightarrow$  Meine Daten in Health Connect

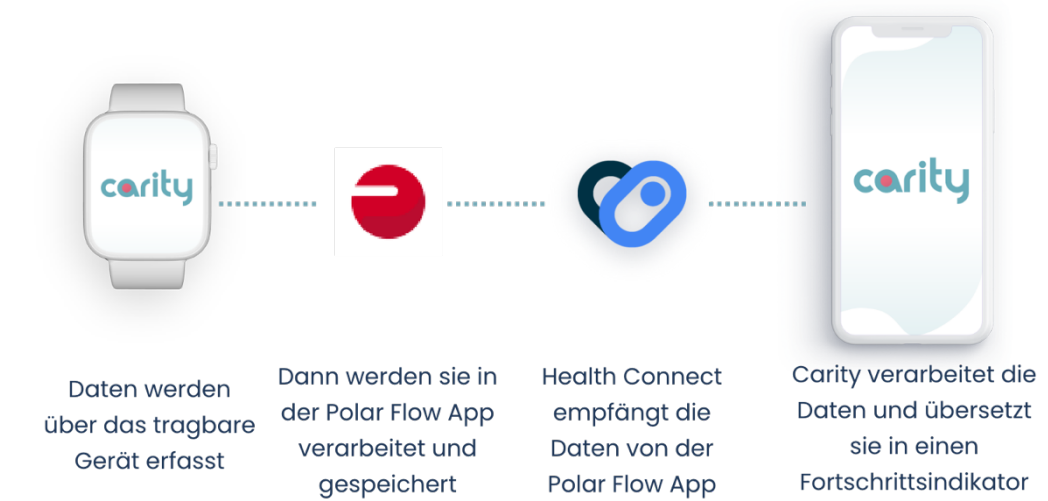

# 2. Vorbereitung Ihres Android-Smartphones für die Verbindung

Bevor Sie Ihr Polar-Gerät koppeln, stellen Sie sicher, dass Ihr Smartphone diese **Anforderungen** erfüllt:

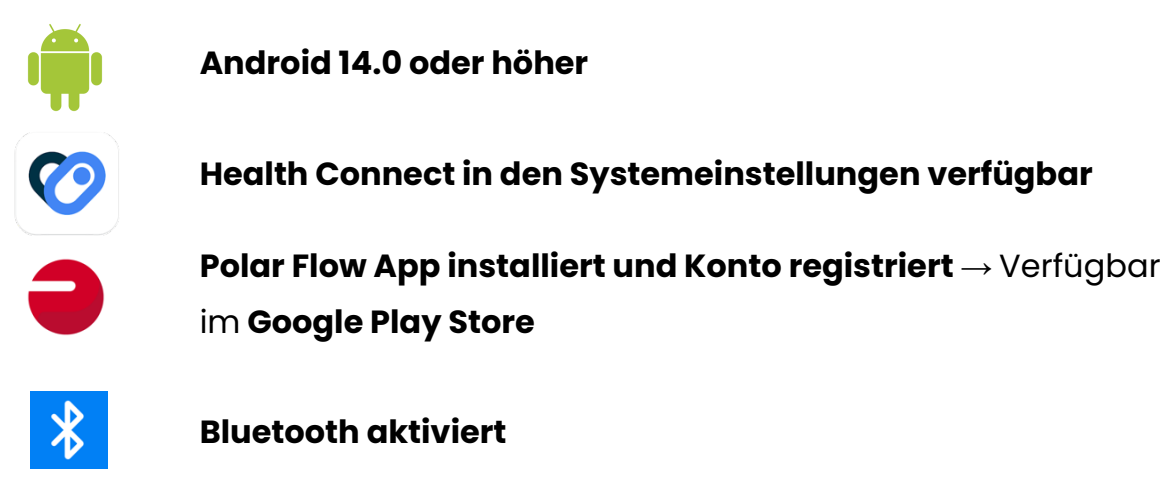

# 3. Koppeln Ihres Polar-Geräts mit der Polar Flow App

- 1. Öffnen Sie die Polar Flow App auf Ihrem Smartphone.
- 2. **Registrieren** Sie ein neues Konto (falls Sie dies noch nicht getan haben).
- 3. Tippen Sie auf **"Einstellungen"**  $\rightarrow$  **"Geräte".**
- 4. Wählen Sie zwischen Sensor oder Uhr.
- 5. Folgen Sie den Anweisungen auf dem Bildschirm, um die **Kopplung** abzuschließen.

Einige Modelle verfügen über integriertes GPS, während andere auf die Polar Flow App für GPS-Daten angewiesen sind. Stellen Sie sicher, dass GPS-Tracking in den Einstellungen aktiviert ist.

Falls Sie Probleme bei der Kopplung haben - nutzen Sie den Support-Link in der Polar Flow App. Alternativ finden Sie Ihr spezifisches Polar-Benutzerhandbuch unter: https://support.polar.com/

# 4. Aktivieren der Datensynchronisierung zwischen Polar Flow und Health Connect

Nachdem Ihr Polar-Gerät mit **Polar Flow** verbunden wurde, müssen Sie die Freigabe der Daten für **Health Connect**aktivieren.

- 1. Öffnen Sie die Polar Flow App
- 2. Gehen Sie zum Hauptmenü (1)  $\rightarrow$  Allgemeine Einstellungen (2)  $\rightarrow$  Health Connect (3).
- 3. Aktivieren Sie alle Datenberechtigungen (4 & 5).

Polar Flow **fordert keine Berechtigungen automatisch an**. Sie müssen diese manuell aktivieren.

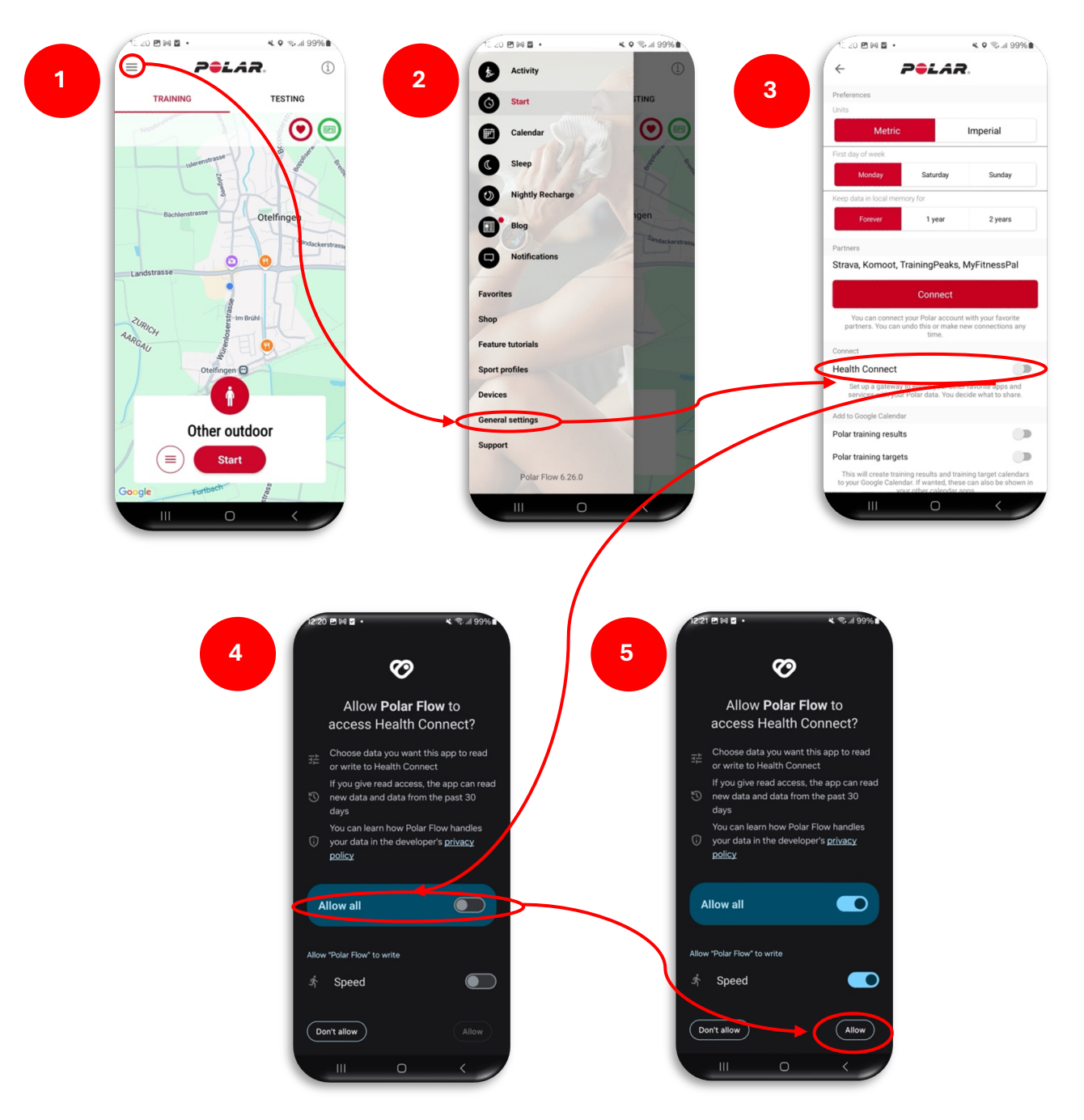

## 5. Verbindung von Health Connect mit Carity

Sobald **Polar Flow mit Health Connect** verknüpft ist, müssen Sie Carity den Zugriff auf Ihre Gesundheitsdaten erlauben. Dies geschieht normalerweise automatisch während des **"Wearable hinzufügen"**-Prozesses in der Carity-App.

Wir empfehlen jedoch, zusätzlich eine weitere Berechtigung zu erteilen, indem Sie **Schritt 4 und 5** der folgenden Anweisungen ausführen. Diese Berechtigung wird vom **Android-System standardmäßig nicht angefordert**, ermöglicht aber eine reibungslosere Nutzung der Carity-App.

Falls Probleme bei der Geräteverbindung in der Carity-App auftreten, können Sie die Berechtigungen direkt in den Telefoneinstellungen aktivieren:

- Öffnen Sie Carity: Profil → Info → Daten verwalten → Meine Daten in Health Connect
- 2. Tippen Sie auf: App-Berechtigungen  $\rightarrow$  Carity
- 3. Aktivieren Sie **alle Berechtigungen.**
- Nachdem alle Berechtigungen aktiviert wurden: Gehen Sie erneut zu Health Connect → App-Berechtigungen → Carity → Zusätzlicher Zugriff. Aktivieren Sie den Hintergrunddatenzugriff.
- 5. Carity benötigt Zugriff auf die Trainingsroute, um die 6-Minuten-Gehstrecke berechnen zu können. Wir empfehlen, diese Berechtigung auf "Immer erlauben" zu setzen, sodass Sie nicht nach jeder Trainingseinheit erneut zustimmen müssen. Gehen Sie dazu in Health Connect → App-Berechtigungen → Carity → Zusätzlicher Zugriff → Zugriff auf Trainingsrouten → Immer erlauben.

V Ihr Polar-Gerät ist jetzt vollständig mit Carity verbunden!

# 6. Zusätzliche Berechtigungen erteilen

Um eine reibungslose Datenübertragung sicherzustellen, müssen **die folgenden Berechtigungen aktiviert werden**:

# Standortberechtigungen (Erforderlich f ür GPS und Datensynchronisierung)

Polar-Geräte **benötigen Standortzugriff**, auch wenn sie kein integriertes GPS haben.

- 1. Öffnen Sie die **Einstellungen** Ihres Telefons und suchen Sie nach der Polar Flow App.
- 2. Gehen Sie zu Berechtigungen und suchen Sie Standort.
- 3. Wählen Sie unbedingt "Immer erlauben".

#### Hintergrundaktivität (Erforderlich für kontinuierliche Synchronisierung)

Um Datenverluste zu vermeiden, aktivieren Sie die **Hintergrundaktivität** für die Polar Flow App und die Carity App:

- 1. Öffnen Sie die **Einstellungen** und suchen Sie nach der **Polar Flow App.**
- Gehen Sie zu den Batterieeinstellungen → Hintergrundaktivität erlauben.
- 3. Wiederholen Sie diesen Vorgang für die **Carity App.**

Hinweis: Auf verschiedenen Smartphones befinden sich diese Einstellungen möglicherweise an unterschiedlichen Stellen. Falls Sie sie nicht finden können, verwenden Sie die globale Suchfunktion (Lupen-Symbol) in den Einstellungen Ihres Smartphones. Ohne diese Einstellung kann die Synchronisierung beim Sperren des Telefons unterbrochen werden.

# 7. Durchführung eines Test-Workouts (Erforderlich für die erste Synchronisation)

Um sicherzustellen, dass die Datenübertragung korrekt funktioniert, **führen** Sie ein Test-Workout durch:

#### A. Geräte mit Bildschirm

- 1. Starten Sie ein Training direkt auf Ihrer Polar-Uhr:
  - Halten Sie die OK-Taste gedrückt, um in den Vortrainingsmodus zu gelangen.
  - Wählen Sie Ihr Sportprofil und warten Sie, bis die Herzfrequenz- und GPS-Signale erkannt werden.
  - Drücken Sie **OK**, um die Trainingseinheit zu starten.

#### 2. Nach Abschluss des Workouts:

- Beenden Sie die Sitzung **auf** Ihrem **Polar-Gerät.**
- Synchronisieren Sie Ihre Uhr mit der Polar Flow App, um die Trainingsdaten hochzuladen.

#### B. Geräte ohne Bildschirm

- 1. Starten Sie ein Training über die Polar Flow App (da diese Geräte kein eigenes Display haben):
  - o Öffnen Sie die **Polar Flow App** auf Ihrem Smartphone.
  - Navigieren Sie zu Training starten und wählen Sie ein Sportprofil.
  - Stellen Sie sicher, dass Ihr Polar-Gerät mit Ihrem Telefon verbunden ist.
  - Tippen Sie auf **"Start"**, um die Aufzeichnung zu beginnen.

#### 2. Nach Abschluss des Workouts:

- Tippen Sie auf "Pause" und anschließend auf "Stopp" in der Polar Flow App.
- Speichern Sie die Sitzung, um die Trainingsdaten hochzuladen.

\* Ohne ein aufgezeichnetes Training kann Carity Ihr Polar-Gerät nicht erkennen.

### 8. Häufige Probleme & Fehlerbehebung

Trainingsdaten werden nicht mit Carity synchronisiert

**V** Überprüfen Sie, ob Health Connect die Berechtigung hat, auf Daten aus Polar Flow zuzugreifen.

Stellen Sie sicher, dass die Trainings in Polar Flow gespeichert sind, bevor Sie die Synchronisation starten.

🗹 Aktualisieren Sie die Daten manuell im Carity-Tab "Profil".

Versuchen Sie, Ihr Smartphone und Ihr Polar-Gerät neu zu starten.

#### Herzfrequenz- oder GPS-Daten fehlen

Stellen Sie sicher, dass das GPS-Tracking in der Polar Flow App aktiviert ist.

Falls Sie ein **Polar-Gerät ohne integriertes GPS** verwenden, stellen Sie sicher, dass die **Standortdienste Ihres Telefons** aktiviert sind.

**Tragen Sie Ihr Polar-Gerät eng am Handgelenk**, um genauere Herzfrequenzmessungen zu erhalten.

### 9. Zusammenfassung der Schritte

- 1. Installieren Sie die Polar Flow App & stellen Sie sicher, dass Health Connect aktiviert ist
- 2. Erteilen Sie Standortberechtigungen & erlauben Sie Hintergrundaktivität
- 3. Koppeln Sie Ihr Polar-Gerät mit der Polar Flow App
- 4. Verbinden Sie Polar Flow mit Health Connect & erteilen Sie die erforderlichen Berechtigungen
- 5. Verknüpfen Sie Health Connect mit Carity

6. Führen Sie ein Test-Workout durch, um die erste Synchronisation zu ermöglichen